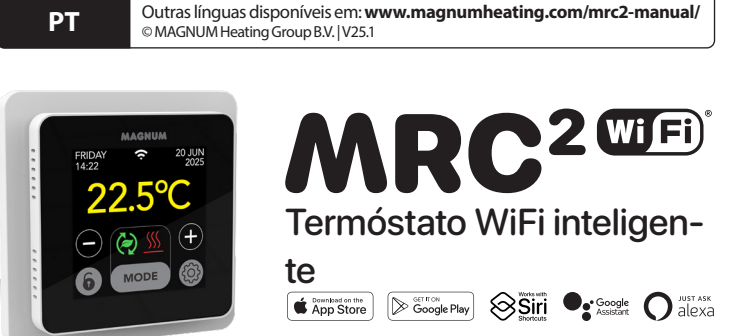

## 1. Introdução

Leia atentamente este manual e guarde-o juntamente com os documentos de garantia. A ligação deve ser efectuada por um instalador reconhecido, de acordo com os regulamentos locais. Antes de montar ou desmontar o termóstato e o visor, desligar sempre a eletricidade no armário do contador. Este termóstato pode ser montado numa única caixa de montagem embutida com 50 mm de profundidade, de acordo com os formatos padrão DIN.

## 2. Dados técnicos

| Tensão           | 230V - 50/60 Hz                                     |
|------------------|-----------------------------------------------------|
| Carga máx. Carga | max. 16 Amp. / 230V                                 |
| Gama de temp.s   | +5/+40°C                                            |
| Tampa            | IP21                                                |
| Cor              | Branco polar (RAL 9010) ou preto grafite (RAL 9011) |
| Sensor           | incl. sensor de chão e sensor de ar incorporado     |
| Garantia         | Garantia do fabricante de 2 anos                    |
| Aprovações       | CE                                                  |
| Fabricante       | MAGNUM Heating Group B.V. Países Baixos             |

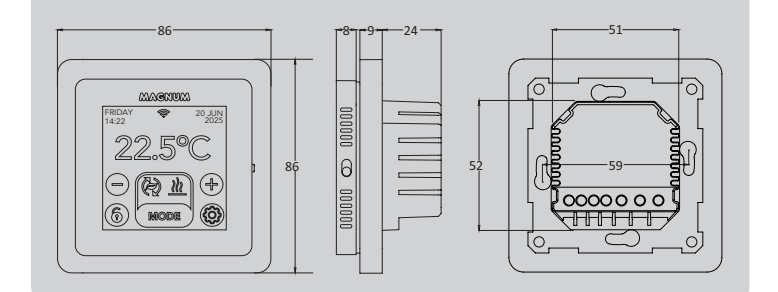

## 3. Montagem/Desmontagem

AVISO: Interromper sempre a ligação eléctrica antes da instalação ou da desmontagem.

Desmontagem: segurando a armação da tampa com uma mão, puxar ligeiramente a unidade de ligação para fora com a outra mão.

Instalação: Alinhar o conetor de pinos, pressionar suavemente. A caixa do ecrã é fixada magneticamente à unidade de ligação.

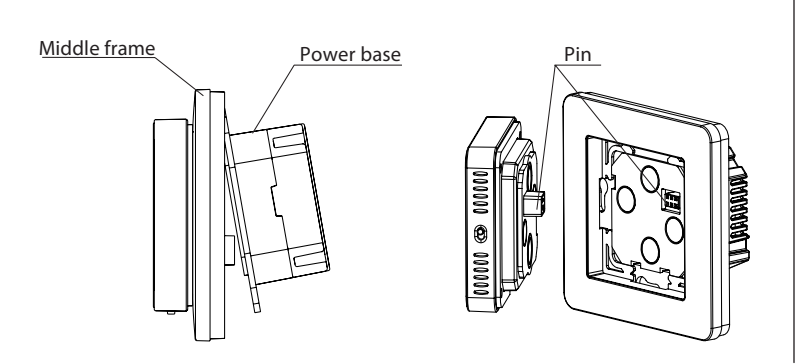

## 4. Instruções de ligação

Este produto deve ser protegido com um disjuntor de 16A no armário do contador!

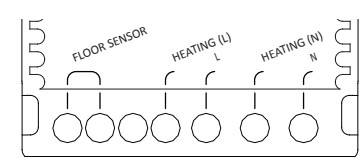

SENSOR DE PISO \* Ligação do sensor de piso AQUECIMENTO L\* Cabo de ligação do cabo de aquecimento Alimentação eléctrica (Fase) AQUECIMENTO N\* Cabo de ligação do cabo de aquecimento Alimentação eléctrica (Neutro) Ν

\* A ordem é indiferente.

TERRA: Ligar a terra do cabo de aquecimento e a terra da alimentação eléctrica no exterior do termóstato, utilizando o bloco de terminais fornecido.

Colocar o termóstato no lugar, montá-lo na caixa de montagem embutida com 2 parafusos. Colocar a moldura de cobertura e fixar o ecrã.

## 5. Menu de arranque

Certifique-se de que o interrutor de ligar/desligar no lado direito do termóstato está na posição correta. Após a ligação à rede eléctrica, o menu de arranque aparece para o guiar através das definições básicas.

### Pontos de interesse:

- Acabamento do pavimento: Com "MADEIRA", a temperatura do pavimento é limitada a 28°C.
- Tipo de sensor de pavimento: Selecione 12K (fornecido como padrão)
- Configuração do WiFi: ver ponto 8

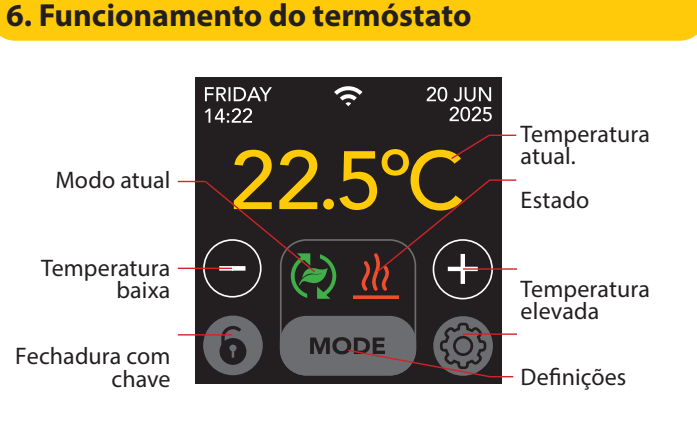

## A estrutura do menu é a seguinte:

#### **Definições:** Seleção do modo: MODE Modo automático Programa (secção 6.4) Modo Eco Data e hora Modo manual Língua Modo de férias Temperatura de conforto Modo de proteção con-Consumo (secção 6.3) Configurar o WiFi (item 8) tra o gelo Definições do ecrã Início lento Tema de cor Brilho Fechadura com chave: - Protetor de ecrã Prima longamente Ecrã noturno para bloquear ou Sensor de presença (7) desbloquear. Informações Manual

## 6.1 Definições avançadas

**CUIDADO: As definições** neste menu só devem ser alteradas em consulta com o fornecedor para evitar resultados indesejados.

# (Pressão longa)

- Sistema de aquecimento Unidade de temperatura
- Temp. passo
  - Calibração
    - Inteligência
    - Desvio
    - Baixar a temperatura
    - Função abrir janela - Reposição de fábrica

## 6.2 Explicação dos modos e símbolos

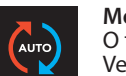

## Modo automático

O termóstato segue o programa definido. Ver secção 6.4 para definir o programa.

### Modo Eco

Funciona com base no modo automático e liga-se ao sensor de presença. Se não for detectada qualquer atividade humana, o termóstato desliga ativamente o aquecimento para obter a máxima poupança de energia. Se for detectada atividade humana, o termóstato volta a ligar-se.

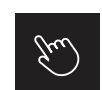

## Modo manual

O termóstato é acionado manualmente.

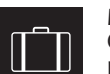

\*

()

#### Modo de férias

O termóstato está em modo de redução e volta a seguir o programa após o número de dias indicado.

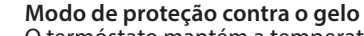

## O termóstato mantém a temperatura a 7 graus negativos.

Modo de arranque lento (para pavimentos recentemente instalados) A temperatura aumenta gradualmente durante 20 dias

para evitar fissuras no chão. Se esta função estiver activada no menu de arranque, o bloqueio das teclas permanece ativo durante 20 días. O visor apresenta o número de días restantes. Após 20 dias, o bloqueio da chave é levantado e o termóstato pode ser ligado ao WiFi. ATENÇÃO: Não interromper este modo!

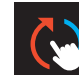

# O modo automático é interrompido manualmente

Volta a seguir o programa definido no momento de comutação seguinte.

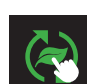

### O modo Eco é interrompido manualmente Volta a seguir o programa definido no momento de comutação seguinte.

Aquecimento O sistema está a aquecer.

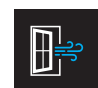

## Deteção de janela aberta

Deteção de uma queda brusca de temperatura. Desliga temporariamente o termóstato para evitar um aquecimento desnecessário.

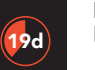

#### **Dias restantes** Para o modo de arrangue lento e o modo de férias

6.3 Consumo

O consumo médio do aquecimento por piso radiante pode ser lido como uma percentagem. O termóstato deve estar ligado durante pelo menos 1 mês. Para calcular o consumo médio por dia, pode utilizar o seguinte cálculo: % x potência instalada x 24.

#### Exemplo:

A potência instalada é de 300 watts e o consumo é de 20%: 20% x 300 watts = 60 watts de consumo médio por hora. 60W x 24 horas = 1.440 Watts de consumo médio por dia.

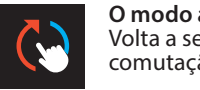

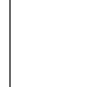

## 6.4 Programa

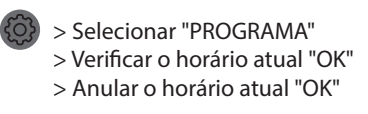

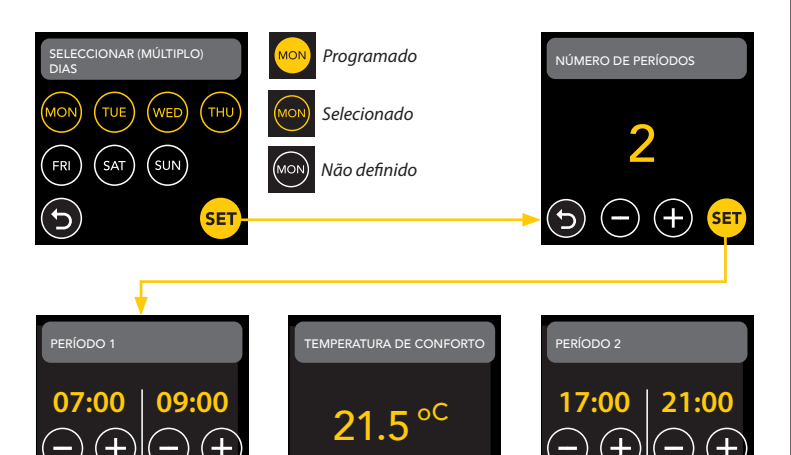

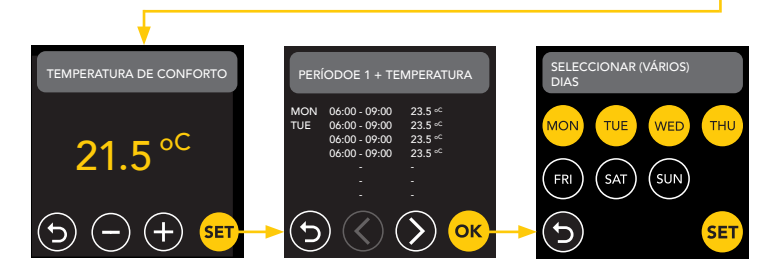

(+)

Repetir este processo para os restantes dias. Após a introdução e confirmação, o termóstato seguirá este programa no modo Auto ou no modo Eco.

## 7. Sensor de presença

O sensor de presença detecta a presença de pessoas e pode ajudar a avaliar se o aquecimento por baixo do piso deve ser aquecido, reduzindo o aquecimento desnecessário. No modo ECO, o sensor está ligado por defeito e ajuda a regular a temperatura interior.

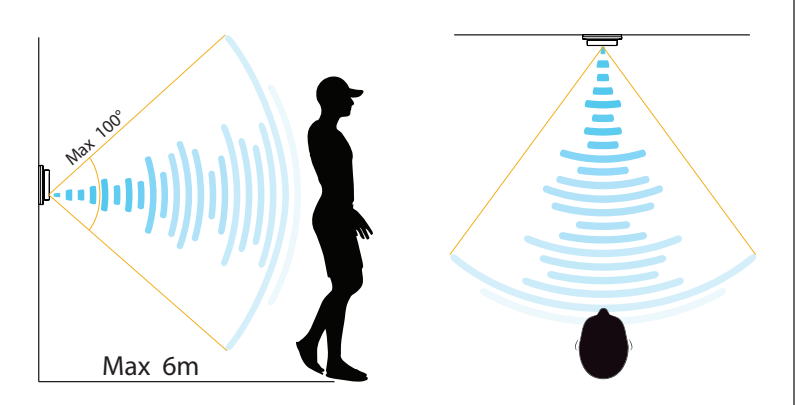

## ATENÇÃO:

Devido ao alcance de deteção limitado do sensor de presença, instale o termóstato numa posição que lhe permita registar a presença de pessoas. À medida que a distância e o ângulo aumentam, o sinal do radar enfraquece, afectando a precisão.

## 7.1 Definições do sensor

## NINGUÉM DETECTOU

Quando não é detectada qualquer pessoa, o termóstato desliga o aquecimento com o atraso especificado. O valor por defeito é de 3 min.

## ALGUÉM DETECTOU

Para evitar o desperdício de energia por ficar em curto-circuito quando alguém é detectado, é necessário atrasar o aquecimento durante um determinado período de tempo. O valor predefinido é de 15 segundos.

## ÁREA DA ZONA DE DETECÇÃO

Defina o alcance de deteção do sensor de acordo com o tamanho da divisão para reduzir a possibilidade de ativação acidental. O valor predefinido é 4-6m.

## 8. Ligação a WIFI (2,4Ghz)

Se também quiser controlar o termóstato através do seu smartphone, tem de o ligar à sua rede doméstica. Para tal, é necessário descarregar a aplicação. Depois disso, o termóstato também pode ser acedido através da sua rede móvel.

Digitalize o código QR com o seu smartphone ou procure o MAGNUM MRC na Apple App Store ou na Google Play Store. Descarregue a aplicação e crie uma conta.

## 8.1 Método padrão

### PASSO 1:(Termostato)

> DEFINIR WIFI > MODO PREDEFINIDO.

O símbolo WiFi pisca rapidamente.

### PASSO 2: (Smartphone)

- Abrir a aplicação
- Selecionar "Adicionar dispositivo"
- Selecionar o termóstato no menu
- Prima "ligar".
- Escolher a rede WiFi correta (apenas redes WiFi de 2,4 Ghz!)
- Introduzir e confirmar a palavra-passe

O termóstato ligar-se-á agora à rede WiFi. Isto demora no máximo 1 minuto.

## 8.2 Método alternativo (ponto de acesso)

Se o método acima não funcionar, o ponto de acesso é uma alternativa (apenas redes WiFi de 2,4 Ghz!):

**PASSO 1: (Smartphone)** Ligar o Bluetooth.

### PASSO 2: (Termostato)

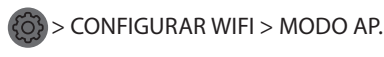

O termóstato cria agora um ponto de acesso.

#### PASSO 3: (Smartphone)

Ligue-se agora a este ponto de acesso através das definições Wi-Fi do seu smartphone ou tablet. O termóstato ligar-se-á então à sua rede doméstica.

## 9. Assistentes de voz

# 9.1 Assistente Google e Amazon Alexa Scoogle Assistant O alexa

Através de um altifalante compatível com a Google ou a Amazon, pode aumentar ou diminuir a temperatura do seu termóstato ou perguntar qual é a temperatura atual. Isto pode ser feito para qualquer termóstato adicionado na aplicação. A ligação ao Assistente Google ou ao Amazon Alexa é explicada na aplicação. Na aplicação, aceda ao seu "Perfil", escolha "Mais serviços" no menu e siga os passos.

Ser-lhe-á também pedido que instale uma capacidade de serviço: Competência Google: Termostato MAGNUM Habilidade na Amazon: MAGNUM MRC

## 9.2 Atalhos da Siri

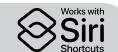

Este termóstato também pode ser automatizado com os atalhos (comandos) da Siri. Por exemplo, pode utilizar a sua localização ou um comando de voz auto-selecionado para indicar que o termóstato deve ser regulado para uma determinada temperatura, para ativar o modo sem gelo se a temperatura exterior for baixa (local) ou para ativar o modo de férias se estiver fora de casa durante alguns dias.

- 1. Selecione "Cena" no menu principal da aplicação MAGNUM Heat.
- 2. Prima o botão + no canto superior direito para adicionar um comando.
- 3. Escolha uma "condição" e siga os passos seguintes.

## 10. Actualizações de software

Este produto suporta actualizações de software OTA (over-the-air) remotamente. O termóstato tem de estar ligado a uma rede Wi-Fi estável.

As actualizações críticas de software aparecem automaticamente na aplicação quando estão disponíveis.

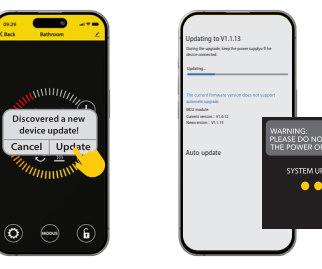

As actualizações de software não importantes não são apresentadas. Para verificar se está disponível uma nova atualização de software: Clique no ícone do lápis no canto superior direito da aplicação e desloque-se para baixo até "Atualização do dispositivo".

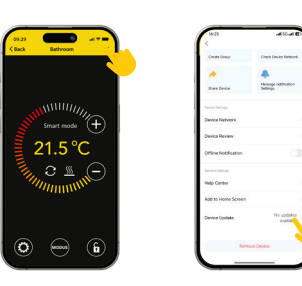

## PONTOS FOCAIS:

- Assegure-se de que existe uma ligação à rede durante a atualização do software. Se a rede for interrompida, a atualização pode falhar.
- Depois de uma atualização importante ser cancelada manualmente, os controlos APP não estarão disponíveis.
- Durante o processo de atualização, o termóstato não está disponível.
- Todo o processo pode demorar até 10 minutos.
- Após a atualização, alguns parâmetros originalmente definidos pelo utilizador podem ser repostos.

#### DECLARAÇÃO DE CONFORMIDADE UE

A MAGNUM Heating Group B.V. declara que o tipo de equipamento de rádio MRC está em conformidade com a Diretiva 2014/53/UE. O texto completo da declaração de conformidade da UE está disponível no seguinte endereço de Internet: https://www.magnumheatinggroup.com/privacy-statement

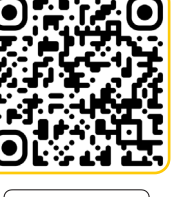

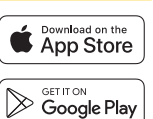